# Procedimiento para crear token en NMIS y opCharts.

Un token puede servirle a un cliente para evitar crear usuarios que solo accedan a NMIS y/o a los módulos solo para observar diversos elementos en específico (ya sean mapas, tableros, gráficas, etc.) y que no puedan realizar modificaciones en las vistas permitidas.

A continuación, desarrollaremos los pasos a seguir para la configuración de token.

## 1. Procedimiento para crear un token en NMIS:

a) Entrar al servidor con las credenciales correspondientes. Ya una vez dentro, editar el archivo opCommon.nmis.

| 🚰 root@opmantek:~                                        |
|----------------------------------------------------------|
| login as: root                                           |
| root@172.28.51.249's password:                           |
| Last login: Tue Jan 30 13:02:06 2018 from localhost      |
| [root@opmantek ~] # vi /usr/local/omk/conf/opCommon.nmis |

b) Ya que estemos en la edición del documento, ubicamos esta parte:

```
%hash = (
  'authentication' => {
    'auth crowd password' => '',
   'auth crowd server' => '',
    'auth crowd user' => '',
    'auth expire seconds' => '3600',
    'auth htpasswd encrypt' => 'crypt',
    'auth htpasswd file' => '<omk conf>/users.dat',
    'auth lockout after' => 0,
    'auth login motd' => 'Authentication required: default credentials are nmis/
nm1888',
    'auth method 1' => 'htpasswd',
    'auth method 2' => '',
    'auth method 3' => ''
    'auth sso domain' => ''
  },
```

Y la configuramos de la siguiente manera:

- a) Agregamos: 'token' al 'auth\_method\_2'
- b) Agregamos:

'auth\_token\_key' => [ ],

'auth\_token\_maxage' => ,

después de 'auth\_method\_3'

- c) En 'auth\_token\_key' => [], dentro del corchete colocaremos el o los usuarios para el token, entre comillas simples (' ') y separados por una coma.
- d) En 'auth\_token\_maxage' =>, colocaremos la duración del token en segundos antes de la coma (3000000 equivalen a un mes).

# Ejemplo de configuración

• Debe de quedar así:

| 🛃 root@opmantek:~                                             | —      |     | ×     |
|---------------------------------------------------------------|--------|-----|-------|
| %hash = (                                                     |        |     |       |
| 'authentication' => {                                         |        |     |       |
| 'auth_crowd_password' => '',                                  |        |     |       |
| 'auth_crowd_server' => '',                                    |        |     |       |
| 'auth_crowd_user' => '',                                      |        |     |       |
| 'auth_expire_seconds' => '3600',                              |        |     |       |
| 'auth_htpasswd_encrypt' => 'crypt',                           |        |     |       |
| 'auth_htpasswd_file' => ' <omk_conf>/users.dat',</omk_conf>   |        |     |       |
| 'auth_lockout_after' => 0,                                    |        |     |       |
| 'auth_login_motd' => 'Authentication required: default creder | ntials | are | nmis/ |
| nm1888',                                                      |        |     |       |
| 'auth_method_1' => 'htpasswd',                                |        |     |       |
| 'auth_method_2' => 'token',                                   |        |     |       |
| 'auth_method_3' => '',                                        |        |     |       |
| <pre>'auth_token_key' =&gt; [ 'usuariol', 'usuario2' ],</pre> |        |     |       |
| <pre>'auth_token_maxage' =&gt; 3000000,</pre>                 |        |     |       |
| 'auth_sso_domain' => ''                                       |        |     |       |
| },                                                            |        |     |       |

• Guardamos el archivo y podemos revisar la sintaxis con un perl -c

• Hacemos un restart de omkd para que se activen los cambios en el archivo.

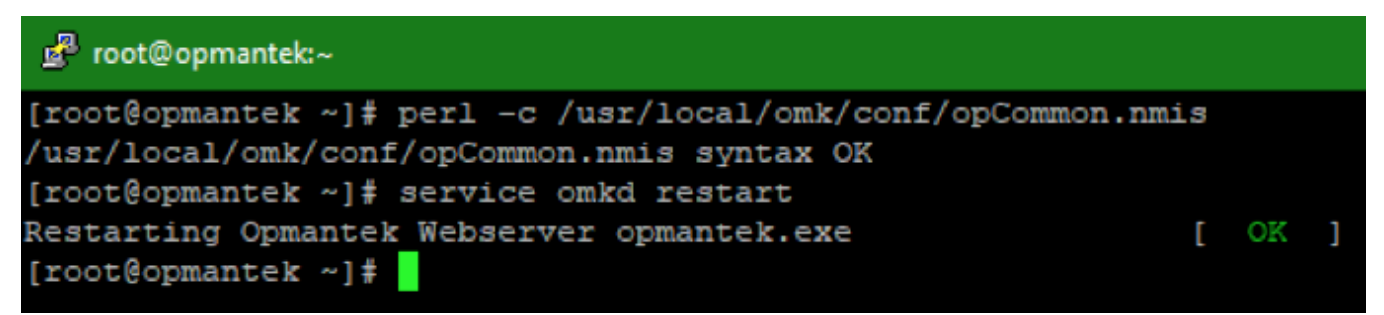

• Si queremos personalizar el usuario para el token, podemos agregarlo a NMIS, primeramente. Entramos a NMIS con las credenciales correspondientes.

| \delta NMIS 8.6.2G                                                                                                    |               |  |  |  |  |  |  |
|----------------------------------------------------------------------------------------------------|---------------|--|--|--|--|--|--|
| Network Management Information System                                                                                        |               |  |  |  |  |  |  |
| Authentication required: Please log in with your appropriate username and password in<br>order to gain access to this system |               |  |  |  |  |  |  |
| Username                                                                                                    | Username nmis |  |  |  |  |  |  |
| Password                                                                                                    | •••••         |  |  |  |  |  |  |
|                                                                                                    | Login         |  |  |  |  |  |  |

• Vamos a System > System Configuration > Users.

| System Windows Help         | )                    |
|-----------------------------|----------------------|
| System Configuration +      | NMIS Nodes (devices) |
| Configuration Check         | NMIS Configuration   |
| Host Diagnostics            | NMIS Models          |
|                             | Node Configuration   |
|                             | Model Policy         |
|                             |                      |
|                             | Access Policy        |
|                             | Business Services    |
| Tue 00:00                   | Contacts             |
| 1 📕 Status 🛛 Avg 100.00     | Customers            |
| Metric Reacha               | Escalation Policy    |
|                             | Event Configuration  |
| <b>4</b> 98.7%              | Links (network)      |
| <b>4</b> 98.7%              | Locations            |
|                             | Logs                 |
|                             | Polling Policy       |
|                             | Portal               |
|                             | Privilege Map        |
|                             | Service Status       |
| Lines 5                     | Services             |
| Cutical Maine Minas Marri   | Tables               |
| ernear major minor warni    | Toolset              |
| Wait Warning Value=9.57 Th  | Users                |
| Wait Minor Value=10.05 Thre | ifTypes              |

• En la tabla de usuarios damos clic en add.

| Users 🖸 🖸 Tue 16:16 🗙        |               |           |                                        |                  |  |  |  |
|------------------------------|---------------|-----------|----------------------------------------|------------------|--|--|--|
| Table Users                  |               |           |                                        |                  |  |  |  |
| User                         | Privilege     | Admission | Group                                  | Action > add     |  |  |  |
| admin                        | administrator |           | all                                    | view edit delete |  |  |  |
| anonymous                    | guest         |           | none                                   | view edit delete |  |  |  |
| dc_ops                       | operator      |           | network,DataCenter,S<br>ales           | view edit delete |  |  |  |
| guest                        | guest         |           | none                                   | view edit delete |  |  |  |
| Ke'Xthsa-<br>Tse@testing.com | guest         |           | NMIS8                                  | view edit delete |  |  |  |
| Ke`Xthsa-<br>Tse@testing.com | guest         |           | NMIS8                                  | view edit delete |  |  |  |
| nmis                         | administrator |           | all                                    | view edit delete |  |  |  |
| nmisadm                      | administrator |           | all                                    | view edit delete |  |  |  |
| nmismst                      | operator      |           | all                                    | view edit delete |  |  |  |
| omkapi                       | operator      |           | all                                    | view edit delete |  |  |  |
| operator                     | operator      |           | all                                    | view edit delete |  |  |  |
| wan_ops                      | operator      |           | network,Campus,Bran<br>ches,HeadOffice | view edit delete |  |  |  |
| 4                            |               |           |                                        | X                |  |  |  |

• Agregamos el usuario, le damos privilegios mínimos o máximos, según sea el caso. Y le damos en Add.

| Users       | 🕣 🖸 🗲 Tue 16:17 🕽                | ¢  |
|-------------|----------------------------------|----|
| Table Users | 5                                |    |
| User        | ejemplo                          | -  |
| Privilege   | operator 🔻                       | ]  |
| Admission   | true 🔻                           | ]  |
| Group       | none All Network                 |    |
| Group       | Branches<br>Campus<br>DataCenter |    |
|             | * mandatory fields.              |    |
|             | Add Cancel                       | // |

• Una vez creado el usuario, generamos el token con el comando: /usr/local/omk/bin/generate\_auth\_token.pl 'nombre\_rol' nombre\_usuario

| 🛃 root@opmantek:~                                                         | -         |         | ×  |
|---------------------------------------------------------------------------|-----------|---------|----|
| <pre>[root@opmantek ~]# /usr/local/omk/bin/generate_auth_token.pl '</pre> | usuariol' | ejempl  | .0 |
| 53616c7465645f5f8af44df1b5067a4b5afa344a4821bd9481cf06331d645c            | 55ec77903 | 619f8b8 | 54 |
| bbb6f72037dd9ccb                                                          |           |         |    |
| [root@opmantek ~]#                                                        |           |         |    |

 Ahora, copiamos el token generado y lo pegamos en la dirección: http://ipdetuservidor/omk/keydeaplicacion/login/token en el cual el key de la aplicación puede ser cualquier módulo: opCharts, opEvents, opConfig, etc.

| 192.168.1.82/omk/opCharts/login/53616c7465645f | if8af44df1b5067a4b5a                                            | fa344a4821bd9481cf06331d645c55ec77903                                                                                  | 619f8b854bbb6f72037dd9ccb |
|------------------------------------------------|-----------------------------------------------------------------|----------------------------------------------------------------------------------------------------|---------------------------|
|                                                |                                                                 |                                                                                                    |                           |
|                                                | ٢                                                               | opCharts 3.2.5                                                                                                    |                           |
|                                                | Authenticatio                                                   | n required: default credentials are<br>nmis/nm1888                                                                     |                           |
|                                                | Username                                                        | Username                                                                                                    |                           |
|                                                | Password                                                        | Password                                                                                                    |                           |
|                                                |                                                                 | Login                                                                                                    |                           |
|                                                | Additional Opmant<br>functions available f<br>Support available | ek products and modules for enhanced<br>for download from https://opmantek.com.<br>e through Opmantek's community site |                           |

 Al entrar a la dirección con el token generado, podremos entrar al módulo sin necesidad de un login y aparecerá el nombre del usuario que hemos agregado a NMIS.

| 🛃 opCharts 3.2.5 Vistas + R      | Reportes - | Eventos - Co | onfig <del>-</del> |           |                       |       |                   | Sis          | tema - Mó  | dulos - Ayuda -      | 😪 es 🖣 🛛      | Jsuario: ejemplo        |
|----------------------------------|------------|--------------|--------------------|-----------|-----------------------|-------|-------------------|--------------|------------|----------------------|---------------|-------------------------|
| Inicio<br>Nodes                  |            |              | 4                  | ∕iew in m | ар                    |       |                   |              |            |                      | Filtrar Perio | do 🔹 😋                  |
| Q Buscar Equipo                  | 2          | Nodes        |                    |           |                       |       |                   |              |            |                      |               | Panel View              |
| Ingrese el Nombre del Equipo     | Vista      | Nombre       | Nodo               | Links     | Estatus del<br>equipo | Grupo | Tipo de<br>Equipo | Rol          | Fabricante | Ubicacacion          | Salud         | Ultima<br>Actualizacion |
| Filtrar Nodo     Filtrar Comunes | 2          | localhost    | 127.0.0.1          | U         | Alcanzable            | NMIS8 | server            | distribution | net-snmp   | Unknown (edit        | 96.758        |                         |
| Select a Filter                  |            |              |                    |           |                       |       |                   |              |            | /etc/snmp/snmpd.conf | 0             |                         |
| Estatus del equipo               | 1          | Mostrando 1  | to 1 of 1 ent      | radas     |                       |       | «                 | < 1 >        | >          |                      | *             | Show 25 -               |
| Degradada                        | 0          |              |                    |           |                       |       |                   |              |            |                      |               |                         |
| Alcanzable                       | 0          |              |                    |           |                       |       |                   |              |            |                      |               |                         |
| Inalcanzable                     | 0          |              |                    |           |                       |       |                   |              |            |                      |               |                         |
| Grupo                            | 1          |              |                    |           |                       |       |                   |              |            |                      |               |                         |
| Rol del Equipo                   | 1          |              |                    |           |                       |       |                   |              |            |                      |               |                         |
| Tipo de Equipo                   | 1          |              |                    |           |                       |       |                   |              |            |                      |               |                         |
| Marca del Equipo                 | 1          |              |                    |           |                       |       |                   |              |            |                      |               |                         |

• Y podremos navegar en el módulo.

| d opCharts 3.2            | 2.5 Vistas - Reportes - Eventos -        | Config +                                           | Sistema <del>-</del> | Módulos - Ayuda | a 🔹 📀 ES 👻 Usuario: ejemplo • |  |
|---------------------------|------------------------------------------|----------------------------------------------------|----------------------|-----------------|-------------------------------|--|
| Inicio / Mapas<br>Mapas 📀 |                                          |                                                    |                      |                 | Filtrar Periodo 💌 C           |  |
| Ø 🚺                       |                                          |                                                    | В                    | iuscar termino  | Nombre • Go X                 |  |
|                           | Nombre -                                 | Descripcion                                        | Titulo               |                 | Tipo de Mapa                  |  |
|                           | Ejemplo                                  |                                                    |                      | topo-map        |                               |  |
|                           | Ejemplo2                                 |                                                    |                      | topo-map        |                               |  |
| Mostrando 1 to 2          | of 2 entradas                            | ≪ < 1 > ≫                                          |                      |                 | <b>Show</b> 15 •              |  |
|                           |                                          |                                                    |                      |                 |                               |  |
|                           |                                          |                                                    |                      |                 |                               |  |
|                           |                                          |                                                    |                      |                 |                               |  |
|                           |                                          |                                                    |                      |                 |                               |  |
|                           |                                          |                                                    |                      |                 |                               |  |
| opCharts 3.2.5            | is licensed to Opmantek for 20 Nodes cor | mpliments of Opmantek. Your node count is 1 nodes. |                      |                 | Impulsado por Opmantek        |  |

# 2. Procedimiento para crear un token en opCharts:

a) Acceder a opCharts con las credenciales correspondientes. Ir a Sistema > Portal Roles y agregar el nuevo rol que permitirá crear un usuario para que pueda observar los elementos deseados.

| Inicio / Portal Roles |           | Nuevo Rol   |                 | × |
|-----------------------|-----------|-------------|-----------------|---|
|                       |           | Name        | vistaTOKEN      |   |
| + 8                   |           | Description | Prueba de token |   |
| 0                     | Nombre 🔺  |             |                 |   |
|                       | « < 1 > » | Cancelar    | Agregar         |   |

b) Ir a Sistema > Portal Users y agregar el usuario requerido, asignando el rol creado en el paso anterior.

| Inicio / Portal Users | New User    | ×                                                  |
|-----------------------|-------------|----------------------------------------------------|
|                       | Name        | julioMAPA                                          |
| + 1                   | Description | Prueba para ver mapa PRUEBA                        |
| Nombre                | Role        | vistaTOKEN -                                       |
| « < 1 > »             | Password    | auth_method_1 must be htpasswd to change password. |
|                       | Cancelar    | Agregar                                            |

c) Dar permisos a los elementos que podrá tener acceso este usuario creado. Seleccionarlo mediante la lista de elementos y dar clic en la "llave".

| + 2 |          |             |  |
|-----|----------|-------------|--|
|     | Nombre • | Descripcion |  |
|     |          |             |  |

d) Posteriormente, dar clic en el botón "+, seleccionar el rol creado en el paso "a)", con privilegios "Read" (de solo lectura) y dar clic en "Save"

## **Edit Permissions**

|            | Nombre 🔺           | Privilegios |
|------------|--------------------|-------------|
|            | No records to disp | lay         |
|            | «< < 1 >           | » Show 5    |
| elect Rol  | e                  |             |
|            | vistaTOKEN         |             |
| elect Priv | vileges            |             |
|            | Read               |             |
| Save Car   | ncelar             |             |

Cerrar

d) Por último, dar clic en "Cerrar".

**Edit Permissions** 

| Current O<br>+ | bject Permissions |       |             |          |  |
|----------------|-------------------|-------|-------------|----------|--|
|                | Nombre 🔺          |       | Privilegios |          |  |
|                | <u>vistaTOKEN</u> |       | ( read )    |          |  |
|                | **                | < 1 3 | > >>        | Show 5 👻 |  |
|                |                   |       |             | Cerrar   |  |

e) Ahora, en consola, editamos el archivo /usr/local/omk/conf/opCommon.nmis (en versiones de opCharts 3 para NMIS 8) o /usr/local/omk/conf /opCommon.json (en versiones de opCharts 4 para NMIS 9).

Buscamos la sección authentication y agregamos el parámetro auth\_token\_key. Ahí agregamos el Portal Rol creado en el paso "a)".

Asimismo, buscamos la sección auth\_method\_1 y auth\_method\_2 y las configuramos para que el primer método de acceso sea el token.

Por último, configuramos el tiempo de vida del token creado agregando el parámetro **auth\_token\_maxage** (el cual está en milisegundos, en este ejemplo usamos 9000000000000000000 milisegundos, que son 3424653781.2 meses).

```
authentication"
                : {
  "auth_crowd_password" :
  "auth crowd user" : "",
  "auth_sso_domain" : "",
  "auth_token_key" : [
     "vistaTOKEN"
  "auth expire seconds" : "3600",
 "auth htpasswd file" : "<omk conf>/users.dat"
  "auth method_2" : "htpasswd",
  "auth method 1" : "token",
  "auth login motd" : "",
  "auth htpasswd encrypt" : "crypt",
  "auth_crowd_server" : "",
  "auth_token_maxage" : "9e+19",
  "auth_method_3" : "openaudit",
  "auth_lockout_after" : 0
```

#### Guardamos el archivo

f) Se realiza un service omkd restart. Y por último se ejecuta lo siguiente /usr/local/omk/bin/generate\_auth\_token.pl 'rolCREADO' userCREADO para crear el token:

[root@omk-vm9-cva ~]# /usr/local/omk/bin/generate\_auth\_token.pl 'vistaTOKEN' julioMAPA 53616c7465645f5f881769a11cdf43b99fbd6c97f2015511c2b03698667ea2d29efdf9600f8da7cff91a8f417c0237 64

En este ejemplo, el token creado es el 53616c7465645f5f881769a11cdf43b99fbd6c97f2015511c2b03698667ea2d29efdf9600f8da7cff91a8f417c023764 que contendrá el mapa A-PRUEBA.

g) Accedemos vía navegador web en una ventana nueva (sin iniciar sesión) con la dirección siguiente:

#### http://IP.DEL.SERVER/es/omk/opCharts/login

/53616c7465645f5f881769a11cdf43b99fbd6c97f2015511c2b03698667ea2d29efdf9600f8da7cff91a8f417c023764 para comprobar que el token se ha creado de manera correcta y contendrá el mapa al que se le dio permiso en el paso "c)".

Como podemos observar, el Portal User creado aparece en el usuario en la esquina superior derecha.

| opCharts                         | s 4.2.3 Vistas 👻 |                           | Search Nodes | ~ Q |        | Ayuda 🗸   | 🕀 ES 👻 Usuario: julioMAPA 🗸 |
|----------------------------------|------------------|---------------------------|--------------|-----|--------|-----------|-----------------------------|
| Inicio / Mapa<br>Mapas 🕜         | 35               |                           |              |     |        |           | Filtrar Periodo 🕶 💋         |
| Buscar termino   Nombre   Go   X |                  |                           |              |     |        |           |                             |
|                                  | Nombre -         |                           | Descripcion  |     | Titulo |           | Tipo de Mapa                |
|                                  | A-PRUEBA         | Prueba de mapa para token |              |     |        | dia-map   |                             |
| Mostrando 1 to 1 of 1 entradas   |                  |                           |              |     |        | Show 15 - |                             |

#### Con esto podremos crear un token vía opCharts.

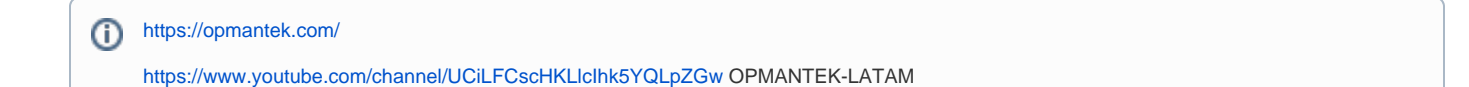

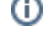

# **Related articles**

### Content by label

There is no content with the specified labels